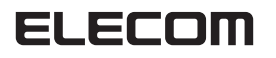

## USB to パラレルプリンタケーブル UC-P シリーズ セットアップマニュアル

# はじめに

このたびは USB to パラレルプリンタケーブル "UC-P"シリーズ をお買い上げいただきまことにありがとうございます。 本セットアップガイドは、本製品のセットアップについて説明して います。ご使用になる前に本セットアップガイドをよくお読みにな り、正しくセットアップを行ってください。

#### 対応機種

USB ポートを装備した PC/AT 互換機

#### 対応 OS

Windows®8.1 \* ※ 2013 年 8 月 1 日現在の Release Preview 版による評価に 基づいた記載です。

Windows®8 Windows®7(SP1) Windows Vista®(SP2) Windows®XP(SP3)

Windows®2000 Windows®Me

Windows®98

\* Windows®Me/98 のみ付属のドライバ CD からドライバーを インストールしてください。

#### 対応可能なデバイス

セントロニクス準拠のパラレルインターフェイスに対応したプリ ンター

機種によっては動作しない場合があります。 ※プリンター以外のパラレルインターフェイス接続のデバイスに は対応しません。

### 内容物一覧

USB to パラレルプリンタケーブル・・・・・・1本 ドライバ CD(Windows® Me/98 用)・・・・・1枚 セットアップガイド(本書)・・・・・・・・1部

#### 使用上のご注意

- 本製品はバスパワー専用ケーブルです。本製品からプリンター に電源を供給することはできません。
- ご使用のパソコン、プリンターによっては使用できない場合があります。
- ご使用の環境によっては双方向通信に対応できない場合があります。
- ・本製品はプリンター複合機には対応していません。
  ・本製品をプリンター切替器、プリンター延長ケーブルと併用し
- 本表面をノランターの首品、ノランター座皮ノーノルと所用しないでください。
  た別にないためとうた想がでない。
- 本製品を以下のような場所で使用したり保管することはやめて ください。
   高温 タ温 ほこりがない、振動が激しい、高齢ロ光があたる

高温・多湿・ほこりが多い・振動が激しい・直射日光があたる 温度の変化が激しい、その他特殊な環境

本製品の設置、移動の際は必ず本製品および接続しているパソコンやその他の周辺機器の電源をOFFにしてから行ってください。

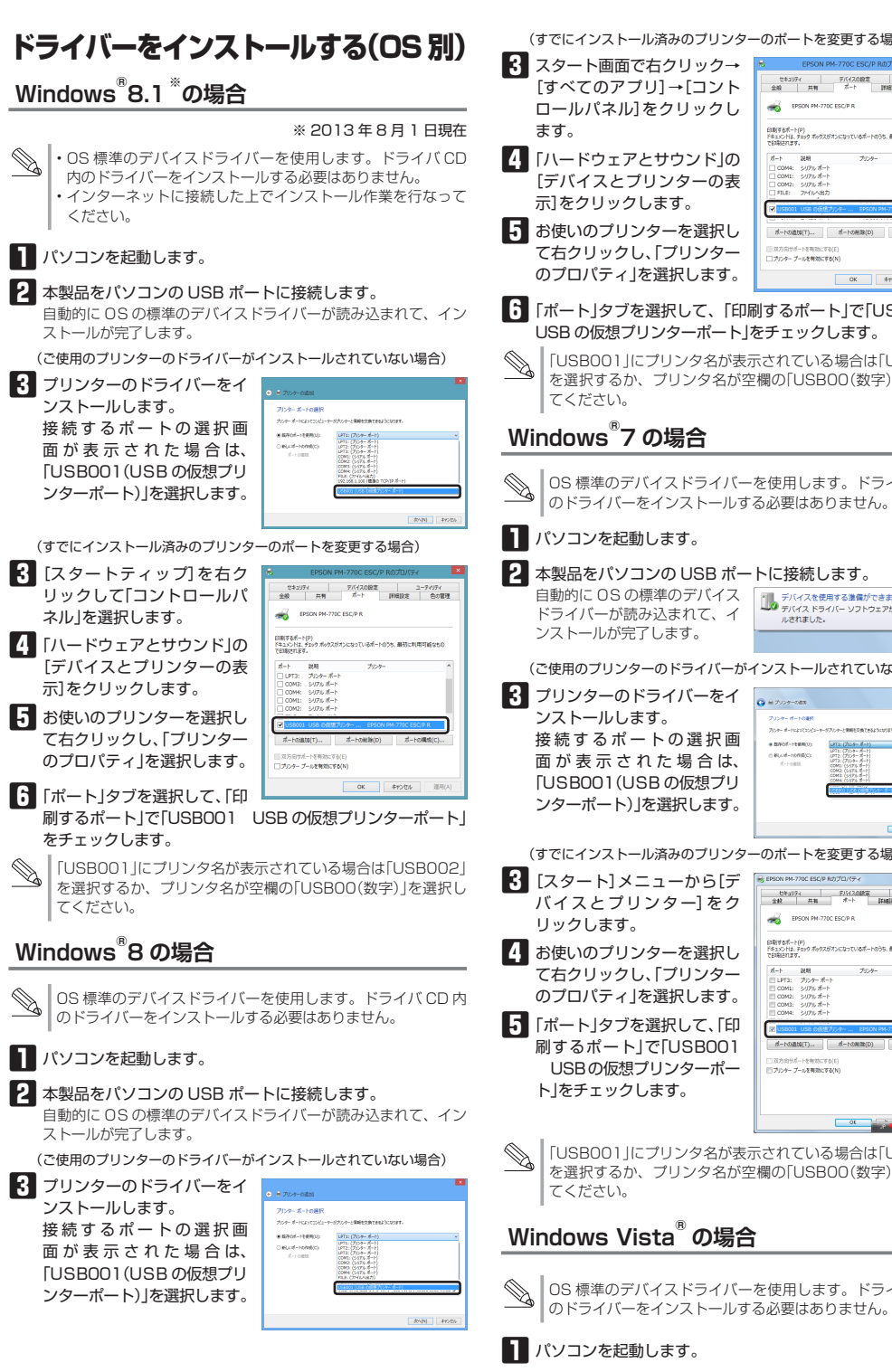

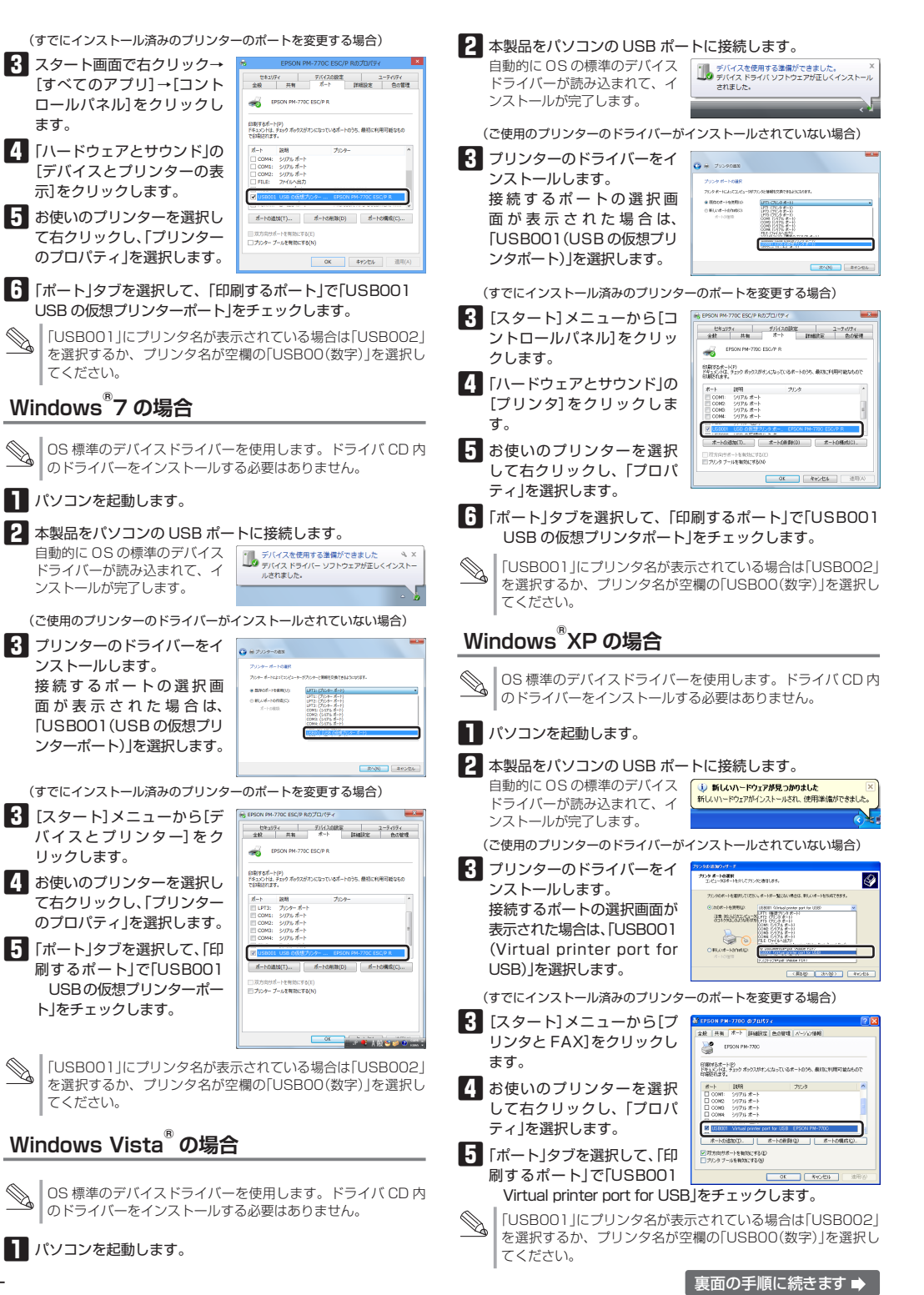

## Windows<sup>®</sup>2000の場合

OS 標準のデバイスドライバーを使用します。ドライバ CD 内 のドライバーをインストールする必要はありません。

### ■ パソコンを起動します。

本製品をパソコンの USB ポートに接続します。 自動的に OS の標準のデバイスドライバーが読み込まれて、イン ストールが完了します。

(ご使用のプリンターのドライバーがインストールされていない場合)

1005-1009000 10-5 200 17-60 20175-1

BPSON PM-770

\*-1 1888

COME SUPA ポート COME SUPA ポート COME SUPA ポート COME SUPA ポート

BUSECCI Virtual printer port f

● 「単面」ボート「IFARPS」のの研想「セル・リティ」パージン構成

印刷するオートロ) ドキュン・ドロ、チェック オックスがオンになっているオートのうち、最初に利用可能なら 白銀炉に対す

OK キャンセル

- プリンターのドライバーをイ 7559 8-16歳H マポットの第日 ンストールします。 接続するポートの選択画 面が表示された場合は、 [USB001(Virtual printer port for USB)」を選択します。
- (すでにインストール済みのプリンターのポートを変更する場合) CEPSON PIN-
- 【 [スタート]メニューから[設 定]→[プリンタ]をクリック します。
- 4 お使いのプリンターを選択 して右クリックし、「プロパ ティ」を選択します。
- オートの追知の()。 オートの ○ 双方向サポートも和かにする(E) 「 フリンタ フールも和かにする(E) 「ポート」タブを選択して、「印 刷するポート」で「USB001 Virtual printer port for USB」をチェックします。
- 「USB001」にプリンタ名が表示されている場合は「USB002」 を選択するか、プリンタ名が空欄の「USBOO(数字)」を選択し てください。

# Windows<sup>®</sup>Me の場合

[D:|の部分は、CDド

ライブが「D」の場合です。

お使いの環境により異なります。

│ 付属のドライバ CD を使用して VxD 版ドライバーをインストー ルします。 パソコンを起動します。 パソコンの CD ドライブに付属のドライバ CD を入れます。 3 本製品をパソコンの USB ポートに接続します。 S. このとき、本製品にはプリンターは接続しないでください。 ハードウェアウィザードが起動します。 4 「最適なドライバを検索する」

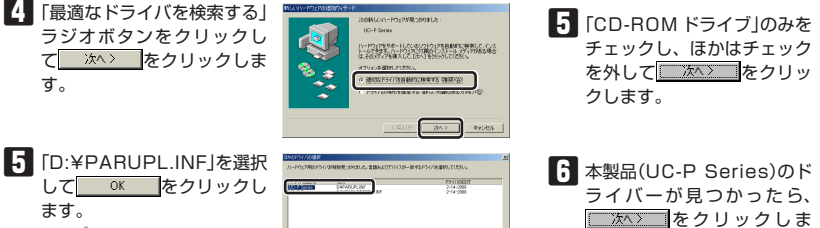

\_\_\_\_\_\_

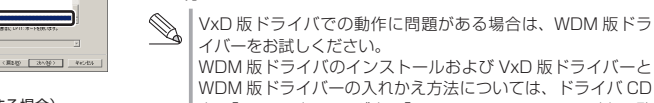

行います。

ンターを接続します。

インストールが完了したら、

す。

٩

売了をクリックしま

7 ドライバ CD をパソコンから取り出します。

と 本製品をパソコンの USB ポートに接続します。

WDM 版ドライバのインストールおよび VxD 版ドライバーと WDM版ドライバーの入れかえ方法については、ドライバ CD 内の「manual フォルダ内の「ucpinstman index.htm 」をご覧 ください。

8 本製品をパソコンからいったん取りはずして、本製品とプリ

● 必要に応じて、プリンタドライバーのインストールや設定を

ŝ

新していードウェア デバイスに必要

27

### Windows<sup>®</sup>98の場合

│ 付属のドライバ CD を使用して VxD 版ドライバーをインストー ルします。

パソコンを起動します。

4

ਰ\_

す。

す。

- 2 パソコンの CD ドライブに付属のドライバ CD を入れます。
- A 本製品をパソコンの USB ポートに接続します。
- ◎ このとき、本製品にはプリンターは接続しないでください。
  - ハードウェアウィザードが起動します。

なドライバを検索する|ラ

ジオボタンをクリックして

\_\_\_\_\_ をクリックしま

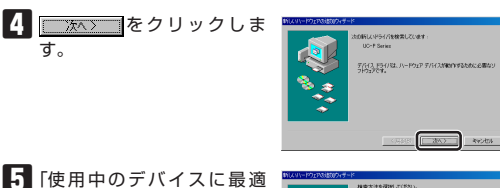

P 使用中心疗法行力定量速发下577%被需求57%或2

< #86(8) 2011 Resident

やうしりは、ハードドライスがどうイバーデータベースと、次の通知 第四日秋東におます。秋東日間地すなには、したく「モクリック」

<u>্রেমার্চ</u> <u>রেমার</u> ব্যবহা

このデバイスに最適などうイバルインストールする単価ができました。割 のドライノを確認すること、「開心」を外与うしていたたい。「スペーキク」 いてお人を確認すること。

(Rb(5)

特徴の規模にあるまたてのドライバロー発き

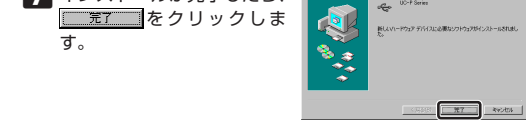

- ドライバ CD をパソコンから取り出します。
- 本製品をパソコンからいったん取りはずして、本製品とプリ ンターを接続します。
- Ⅲ 本製品をパソコンの USB ポートに接続します。

■ 必要に応じて、プリンタドライバーのインストールや設定を 行います。

VxD 版ドライバでの動作に問題がある場合は、WDM 版ドラ イバーをお試しください。

WDM 版ドライバーのインストールおよび VxD 版ドライバー と WDM 版ドライバーの入れかえ方法については、ドライバ CD 内の「manual |フォルダ内の「ucpinstman index.htm |を ご覧ください。

# ユーザーサポートについて

【よくあるご質問とその回答】 www.elecom.co.jp/support こちらから「製品 Q&A |をご覧ください。

【お電話・FAX によるお問い合わせ(ナビダイヤル)】

エレコム総合インフォメーションセンター TEL:0570-084-465

FAX:0570-050-012

[受付時間]  $9:00 \sim 19:00$ 年中無休

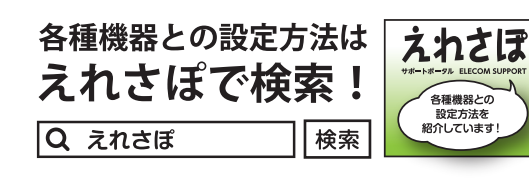

#### 保証書について

本製品の保証書はパッケージの裏側にあります。 キリトリ線に沿って切り取り、本マニュアル下部の保証書貼り付け 位置に貼って、マニュアルと一緒に保管してください。

#### ■保証内容

- 保証規定 1.弊社が定める保証期間(本製品ご購入日から起算されます。)内に、適切な使用環 境で発生した本製品の故障に限り、無償で本製品を修理または交換いたします。
- ■無償保証範囲
  - 2.以下の場合には、保証対象外となります。
  - (1)保証書および故障した本製品をご提出いただけない場合。 (2) 保証書に販売店ならびに購入年月日の記載がない場合、またはご購入日が
- 確認できる証明書(レシート・納品書など)をご提示いただけない場合。 (3)保証書に偽造・改変などが認められた場合。
  - (4) 弊社および弊社が指定する機関以外の第三者ならびにお客様による改造
  - 分解、修理により故障した場合。 (5) 弊社が定める機器以外に接続、または組み込んで使用し、故障または破損
  - した場合。 (6) 通常一般家庭内で想定される使用環境の範囲を超える温度、湿度、振動等
- により故障した場合。 (7) 本製品を購入いただいた後の輸送中に発生した衝撃、落下等により故障し
  - た場合。 (8) 地震、火災、落雷、風水害、その他の天変地異、公害、異常雷圧などのタ
  - 的要因により故障した場合。 (9) その他、無償修理または交換が認められない事由が発見された場合。

#### ■修理

- 3.修理のご依頼は、本保証書を本製品に添えて、お買い上げの販売店にお持ちい ただくか、弊社修理センターに送付してください。
- 4.弊社修理センターへご送付いただく場合の送料はお客様のご負担となります。 また、ご送付いただく際、適切な梱包の上、紛失防止のため受渡の確認できる 手段(宅配や簡易書留など)をご利用ください。尚、弊社は運送中の製品の破損 紛失については一切の責任を負いかねます。
- 5.同機種での交換ができない場合は、保証対象製品と同等またはそれ以上の性能を 有する他の製品と交換させていただく場合があります。
- 6.有償、無償にかかわらず修理により交換された旧部品または旧製品等は返却し たしかねます。
- 7.記憶メディア・ストレージ製品において、修理センターにて製品交換を実施した 際にはデータの保全は行わず、全て初期化いたします。記憶メディア・ストレー ジ製品を修理に出す前には、お客様ご自身でデータのバックアップを取っていた だきますようお願い致します。

#### ■免責事項

- 8.本製品の故障について、弊社に故意または重大な過失がある場合を除き、弊社 の債務不履行および不法行為等の損害賠償責任は、本製品購入代金を上限とさ せていただきます。
- 9.本製品の故障に起因する派生的、付随的、間接的および精神的損害、逸失利益 ならびにデータ損害の補償等につきましては、弊社は一切責任を負いかねます。 ■有効範囲
- 10.この保証書は、日本国内においてのみ有効です。
- 11.本保証書は再発行いたしませんので、大切に保管してください。

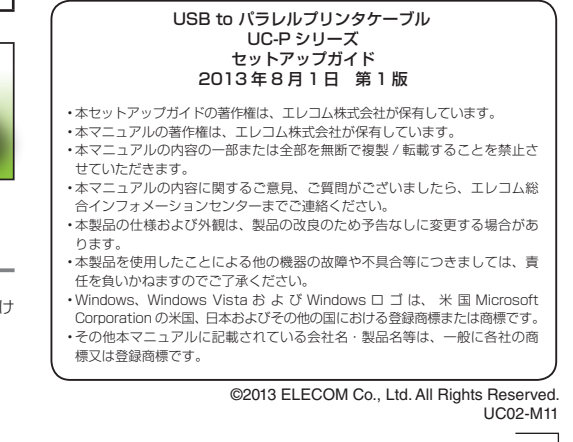

切り取った保証書をこちらに糊やテー プ等で貼り付けて保管してください。

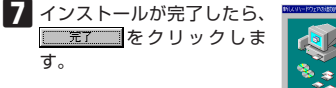